### Using the Electronic Signature Feature on Health Home Consent Forms

**Please note:** The following instructions demonstrate how to affix an electronic signature and initials on the DOH-5055. The process would apply to other Health Home consent forms as well, but the number of electronic signatures and initials required will vary depending on the form.

## Step 1: Open a consent form with all applicable texts fields filled out with Health Home, RHIO, provider, and Care Management information filled in already

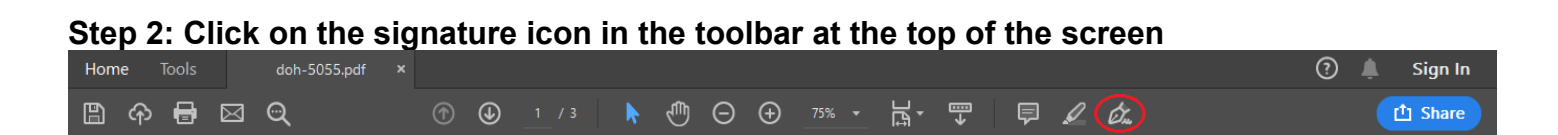

#### Step 3: Click on the "Sign" button that will appear

| 🖺 ዯ 🖶 🖂 🗨   | ⑥ ④ _1 / 3 🖡 🖑 ⊝ ↔ _75% ▾ ቩ▾ 🎔 |                   |
|-------------|--------------------------------|-------------------|
| Fill & Sign | Éz Sign                        | Send a Copy Close |

#### Step 4: Click on the "Add Signature" option

|        | ዮ 🖶 🖂 🔍 | (1) / 3                           | ♥ ⊕ ⊖ ⊕ _75% ▾ ⊣; ₩ ♥ |                   |
|--------|---------|-----------------------------------|-----------------------|-------------------|
| Fill & | Sign    |                                   | 🛵 Sign                | Send a Copy Close |
| ß      |         | NEW YORK STATE DEPARTMENT OF HEAI | Add Signature         | nnsent            |
| ŷ      |         | Medicaid                          | Add Initials 🚯        |                   |
| D      |         | Name of Health Home               |                       |                   |

Step 5: The member can choose how they would like to sign the document by selecting to type, draw (either with their computer mouse or touchscreen), or with a signature image on their computer. When done, they would click "Apply":

| E Constant<br>Type Draw Image |                |
|-------------------------------|----------------|
|                               |                |
| John Smith                    |                |
|                               | Change style 🗸 |
| Save signature                |                |
| Cancel                        |                |

#### Step 6: Click and drag the completed signature onto the appropriate signature line

| 1 | I AGREE to be in the<br>agree that the Health<br>SAMPLE RHIO                                                                                                    | SAMPLE HEALTH HOME<br>Home can get ALL of my health information from the partners<br>RHIO and/or t | s listed at the end of this form and fi<br>hrough PSYCKES and/or through TAB | Health Home and<br>rom others through<br>BS/CHOICES to give |  |
|---|----------------------------------------------------------------------------------------------------|----------------------------------------------------------------------------------------------------|------------------------------------------------------------------------------|-------------------------------------------------------------|--|
|   | me care or manage my care, to check if I am in a health plan and what it covers, and to study and make the care of all patients better. I also<br>AGREE that the Health Home and the partners listed at the end of this form may share my health information with each other. I understand this<br>Consent Form takes the place of other Health Home Patient Information Sharing Consent Forms I may have signed before to share my health<br>information. Lean change my mind and take back my consent at any time by signing a Withdrawal of Consent Form (DOH-5058) and giving it to<br>A A min form partners. |                                                                                                    |                                                                              |                                                             |  |
|   | John Smith                                                                                                    | •                                                                                                  | 1/1/2000                                                                     |                                                             |  |
|   | Print Name of Patient                                                                                                    | ₽                                                                                                  | Patient Date of Birth                                                        |                                                             |  |
|   | John Sm                                                                                                    | dh                                                                                                 | 3/20/2020                                                                    |                                                             |  |
|   | Signature of Patient or Pati                                                                                                    | ent's Legal Representative                                                                         | Date                                                                         |                                                             |  |
| L |                                                                                                    | <u> </u>                                                                                           |                                                                              |                                                             |  |
|   | Print Name of Legal Repres<br>(If Applicable)                                                                                                    | sentative                                                                                          | Relationship of Legal Representative to Pa<br>(If Applicable)                | atient                                                      |  |

# Step 7: Repeat Steps 4 through 6 to "Add Initials" to page 3 (other consent forms may not need initials)

Step 8: Once both the signature and initials are entered by the member, a copy of the form would need to be saved before it is sent back to the Care Manager:

| 🔊 Save As                                                                                            |        |              | ×             |
|----------------------------------------------------------------------------------------------------|--------|--------------|---------------|
| $\leftarrow$ $\rightarrow$ $\checkmark$ $\uparrow$ 🔮 « Documents                                     |        | V Ö Search D | ocuments 🔎    |
| Organize 🔻 New folder                                                                                |        |              | ::: • ?       |
| .cisco<br>.QtWebEngineProcess<br>.Tableau Reader<br>3D Objects<br>AppData<br>III Contacts<br>Desktop | ↑ Name | ~            | Date modified |
| Documents                                                                                            | ~ <    |              | >             |
| File name: signed doh-5055.                                                                          | pdf    |              | ~             |
| Save as type: Adobe PDF Files (                                                                      | *.pdf) |              | ~             |
| ∧ Hide Folders                                                                                       |        | Sa           | ve Cancel     |